## Настройка OneLogin с личной/альтернативной электронной почтой

## ПРИМЕЧАНИЕ:

Если у вас нет постоянного доступа к смартфону, вы можете выполнить следующие шаги, чтобы настроить OneLogin с личным/ дополнительным адресом электронной почты.

Войдите на https://collin.onelogin.com/, указав адрес своей электронной почты на collin.edu и пароль. При появлении запроса нажмите «Начать настройку».

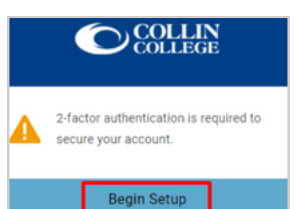

Выберите аутентификацию по электронной почте OneLogin.

| Select Authentication Factor |   |
|------------------------------|---|
| OneLogin Protect             | + |
| OneLogin Email               | + |

3

2

1

Перейдите на свой личный/дополнительный адрес электронной почты, чтобы получить шестизначный код. Это пример,

показывающий электронное письмо, которое вы получите от OneLogin.

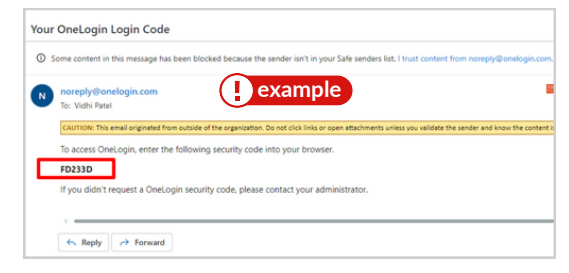

4

Получив шестизначный код, вернитесь к экрану OneLogin, чтобы ввести код, и выберите «Продолжить».

a

COLLEG

|       |         | <b>D</b> <sup>®</sup>      | OLLIN               |           |
|-------|---------|----------------------------|---------------------|-----------|
|       | One     | Login Er                   | mail                |           |
| A con | firmati | on code wa<br>nfirmation c | s sent to ye<br>ode | our email |
| FD2   | 33D     |                            |                     | Hide      |
|       |         | Conti                      | inue                |           |
|       |         | Try A                      | gain                |           |

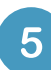

Вам может быть предложено добавить расширение OneLogin в ваш браузер. Вы можете выбрать «Добавить расширение OneLogin» (если доступно) или «Пропустить».

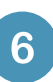

После приглашения расширения OneLogin вы должны увидеть портал OneLogin с доступом к большинству служб Collin.

| Frequents Persor | Browse App Sto |           |              |
|------------------|----------------|-----------|--------------|
| 🝌 Ad Astra       | 🔅 canvas       | CougarWeb | EVERFI       |
| Ad Astra         | Canvas         | CougarWeb | EVERFI       |
| freshservice     | G grammarly    | KnowBe4   | 1 Office 365 |
| freshservice     | Grammarly      | KnowBe4   | Office 365   |

Техническая поддержка студентов

(🕻 ) 972.377.1777 (Доступно 24х7)